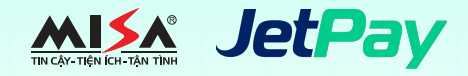

## Hướng dẫn thanh toán học phí qua ứng dụng Viettel Money

Phụ huynh có thể thanh toán học phí dễ dàng qua ứng dụng Viettel Money

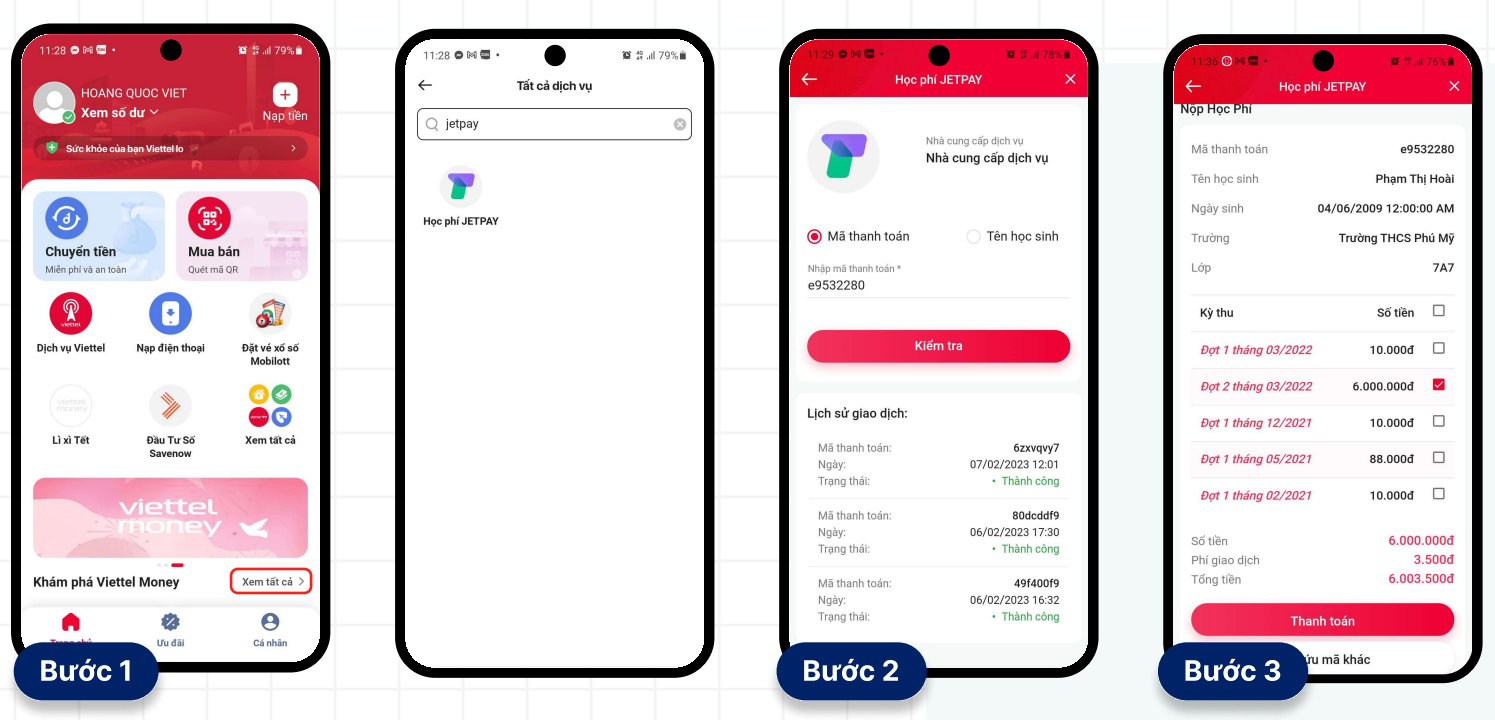

Truy cập ứng dụng Viettel Money và chọn mục Xem tất cả

Tại màn hình hiển thị các dịch vụ tìm kiếm từ khóa "**Học phí JETPAY**" và chọn dịch vụ **Học phí JETPAY**  Nhập **Mã học sinh** vào ô Nhập mã thanh toán, sau đó chọn **Kiểm tra** để tra cứu thông tin học phí. Kiểm tra thông tin Nộp học phí, sau đó chọn Kỳ thu muốn thanh toán và thực hiện **Thanh toán** 

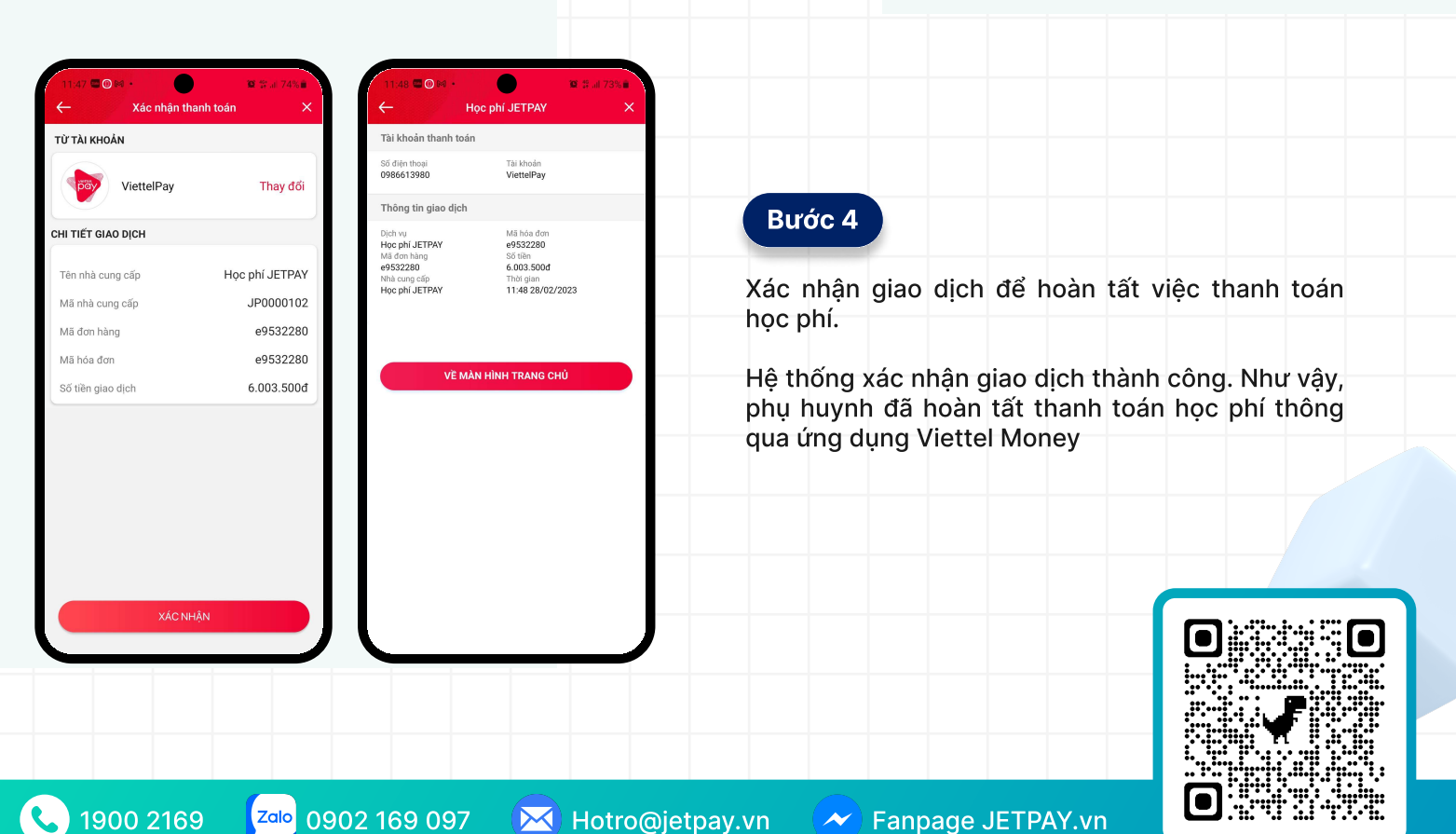